## Instructions for setting email forwarding

- 1. Login your HKU Connect email account using Google Chrome <u>http://webmail.hku.hk</u> (choose "Connect.hku.hk")
- 2. Click on the gear on the top right-hand side corner after login

| Google    |                                                                                                    | ~ Q                                                                                                    |        |  |
|-----------|----------------------------------------------------------------------------------------------------|----------------------------------------------------------------------------------------------------|--------|--|
| Gmail -   | □ · C More ·                                                                                                    | 1–50 of 228 <                                                                                                   | ⇒ ( ¤- |  |
| COMPOSE   | Primary                                                                                                    | Les Social 50+ new Quora Digest Promotions 10 new Adobe Systems +                                               |        |  |
| Starred   | 🗌 🙀 📄 Microsoft account team 🛛 Microsoft account password change - Microsoft account Your password changed The pa |                                                                                                    |        |  |
| Important | 🖂 📩 📄 Microsoft account team                                                                                      | Microsoft account team Microsoft account password reset - Microsoft account Password reset code Please use this |        |  |

3. Choose "Settings" from the menu as shown below

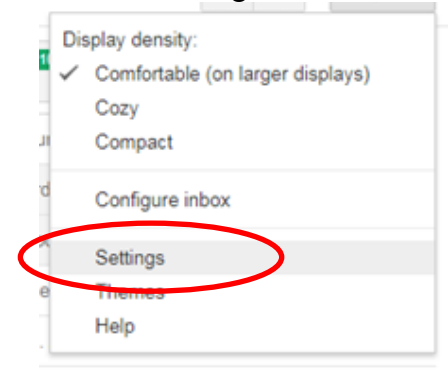

4. Choose "Forwarding and POP/IMAP" at the top

| COMPOSE     | General Labels Inbox | Accounts and Import Filters and Blocked Addresses                 | Forwarding and POP/IMAP Chat Labs Offline Themes                       |
|-------------|----------------------|-------------------------------------------------------------------|------------------------------------------------------------------------|
| Inbox (137) | Language:            | Gmail display language: English (US)<br>Show all language options | <ul> <li>Change language settings for other Google products</li> </ul> |
| Starred     |                      | 5 5 1                                                             |                                                                        |

5. Click on "Add a forwarding address" button

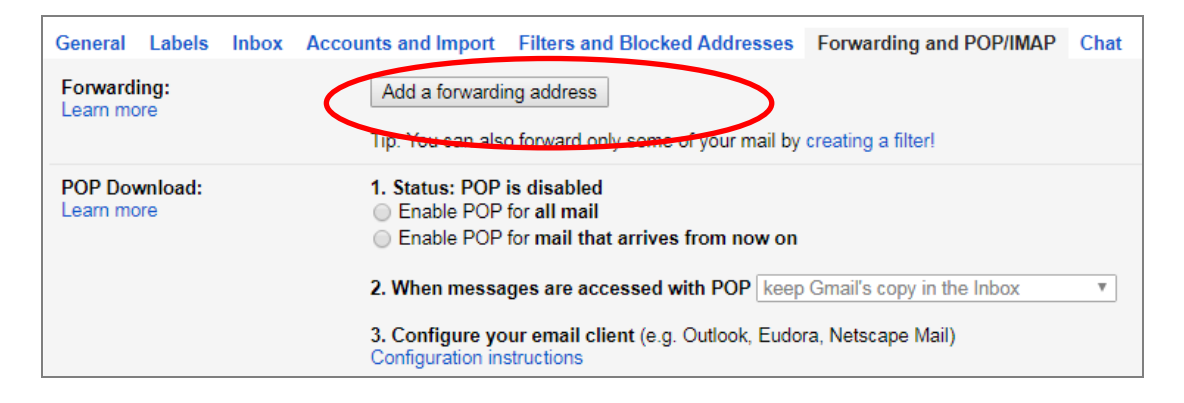

6. Type in your email address that you are going to check email from and then click on "Next"

|   | Add a forwarding address                     | > |
|---|----------------------------------------------|---|
|   | , ida a formaraning adaloos                  |   |
| 1 | Please enter a new forwarding email address: |   |
|   | xxxx@web.com                                 |   |
|   |                                              |   |
|   | Next Cancel                                  |   |
|   |                                              |   |

7. Confirm that your email address is correct and then click on the "Proceed" button

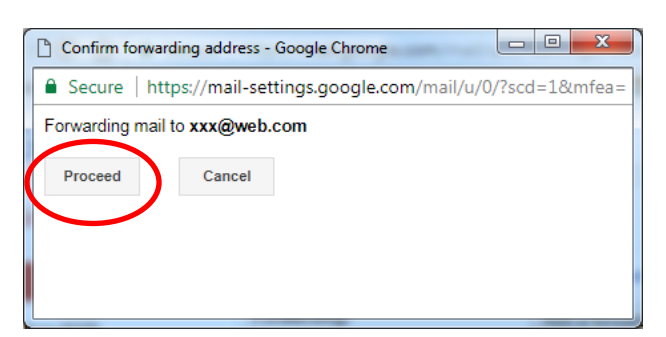

8. Then, you will receive a confirmation code

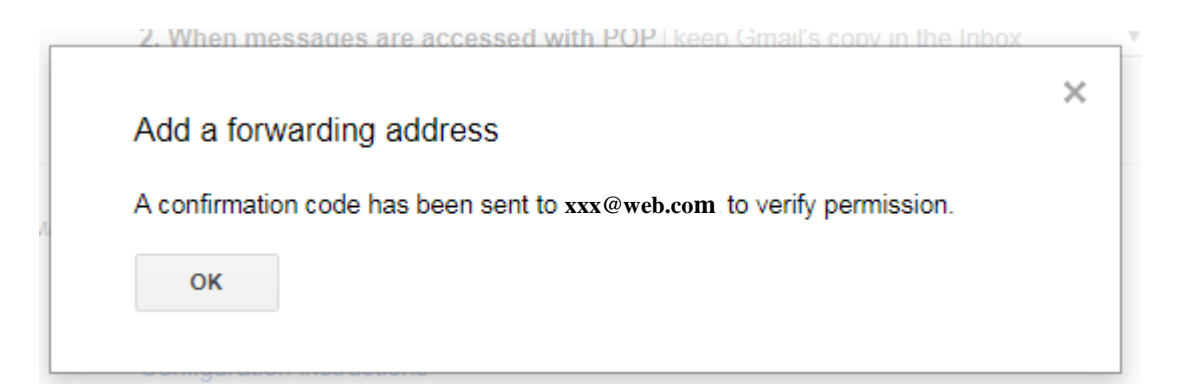

Please check your email from your regular account (account that you want to forward email to ie. <u>xxx@web.com</u> in our example)

9. Please follow the verification link in the email message to confirm the change

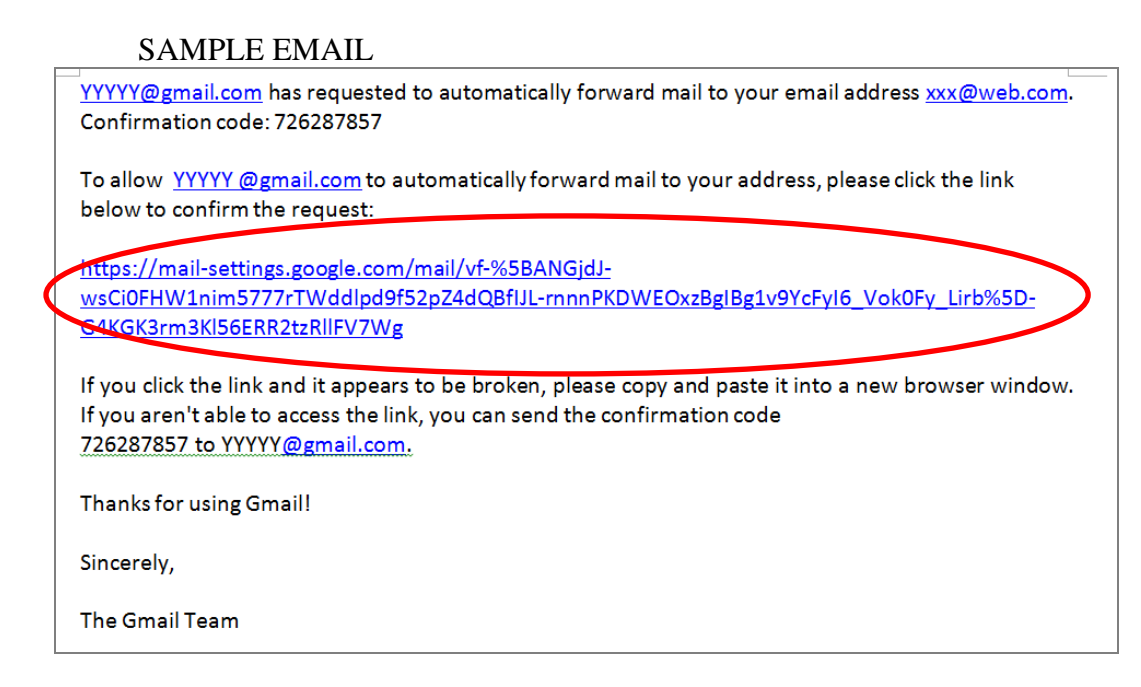

- 10. After the verification is done, please go back to your HKU Connect account
- 11. If you are NOT in the "Settings" page, please repeat steps 2 4 above
- 12. You have to choose "Forward a copy of incoming mail to ....." as shown below

| Gmail +                | Settings                                                                                                    |
|------------------------|----------------------------------------------------------------------------------------------------|
| COMPOSE                | General Labels Inbox Accounts and Import Filters and Blocked Addresses Forwarding and POP/IMAP Chat Labs Offline Themes |
| Inbox (138)<br>Starred | Forwarding:<br>Learn more  Forward a copy of incoming mail to $xxx@web.com$ and keep Gmail's copy in the Inbox          |
| Important              | Add a forwarding address                                                                                                |
| Sent Mail              | Tip: You can also forward only some of your mail by creating a filter!                                                  |

13. At the bottom, click "Save Changes"

| IMAP Access:<br>(access Gmail from other clients using IMAP)<br>Learn more | Status: IMAP is disabled<br>Enable IMAP<br>Disable IMAP                                       |                               |
|----------------------------------------------------------------------------|-----------------------------------------------------------------------------------------------|-------------------------------|
|                                                                            | Configure your email client (e.g. Outlook, Thunderbird, iPhone)<br>Configuration instructions |                               |
|                                                                            |                                                                                               | Save Changes Cancel           |
| 0.02 GB (0%) of 15 GB used<br>Manage                                       |                                                                                               | <u>Terms</u> - <u>Privacy</u> |

14. Please try to send a test mail to your @connect.hku.hk email account and see whether you can receive a copy from your forwarded account.